## **Making Schedules Public Tutorial**

When a schedule is in "Private" mode only district employees can see the schedule when logged inside the software.

To allow the public access to the schedules you need change the schedule status to "Public".

\*\* Do NOT make your schedule public until it is 100% complete! \*\*

To change the status from Private to Public hold your cursor over the Schedules tab and select Schedules.

Select the School, Sport, Level, and Team, Click Show

| Game Schedule                                                                                                    | Practice Sched                                                                                                    | ule                                                                                                    |                                                                                                    |                                                                                                    |                                                               |                                                                         |
|----------------------------------------------------------------------------------------------------|----------------------------------------------------------------------------------------------------|----------------------------------------------------------------------------------------------------|----------------------------------------------------------------------------------------------------|----------------------------------------------------------------------------------------------------|---------------------------------------------------------------|-------------------------------------------------------------------------|
| chool:<br>Boon's Imaginary<br>Ay Test High Sch<br>School 1 High Scl<br>School 2 High Scl                                                                              | High School of Happ<br>ool One<br>1001                                                                                                    | Sport:<br>Baseball(M)<br>Basketball(M)<br>Cross Country(M)<br>Football(M)                                                                          | Varsity<br>Junior Varsi<br>Sophomore<br>9th grade                                                                                              | ty                                                                                                    | eam:<br>Blazers                                               |                                                                         |
|                                                                                                    |                                                                                                    |                                                                                                    | Show Reset                                                                                                    |                                                                                                    |                                                               |                                                                         |
| Schedule Status                                                                                                    |                                                                                                    |                                                                                                    | Game Results Status                                                                                                    | Summary Status                                                                                                    | Bus Details State                                             | us                                                                      |
|                                                                                                    |                                                                                                    |                                                                                                    |                                                                                                    |                                                                                                    |                                                               |                                                                         |
| Private (NOBOD)<br>Click here to main<br>Link to distriction<br>Link to campus<br>This is the <b>link</b> to                                                          | ' can see this schedu<br>te the schedule publ<br>chedule https://stage<br>thedule https://stage<br>your schedule.                                                                                                    | ule.)<br>ic.<br>e.rankonesport.com/RankOneRedesigr<br>ge.rankonesport.com/RankOneRedesig                                                           | Private<br>n/Schedules/View_Schedule_All_Web.aspx?D=<br>n/Schedules/View_Schedule_All_Web.aspx?D                                               | Private<br>6844b811-4bf8-40c8-a6fa-8fb645457def<br>=6844b811-4bf8-40c8-a6fa-8fb645457deft                                        | Private                                                       |                                                                         |
| Private (NOBOD)<br>Click here to make<br>Link to district ac<br>Link to campus<br>This is the link to<br>lazers - Varsit                                              | / can see this schedu<br>(ce the schedule public)<br>schedule https://stag<br>your schedule.<br>ty - 2017                                                                                                    | ule.)<br>ic.<br>e.rankonesport.com/RankOneRedesigr<br>ge.rankonesport.com/RankOneRedesig                                                           | Private<br>n/Schedules/View_Schedule_All_Web.aspx?D=<br>gn/Schedules/View_Schedule_All_Web.aspx?D                                              | Private<br>                                                                                                    | Private                                                       |                                                                         |
| Private (NOBOD)<br>Click here to main<br>Link to district or<br>Link to campus<br>This is the link to<br>lazers - Varsit<br>Date                                      | / can see this schedu<br>(ce the schedule publ<br>chedule https://stage<br>chedule https://stage<br>your schedule.<br>(your schedule.<br>(your schedule.<br>(your schedule.<br>(your schedule.)<br>(your schedule.)<br>(your schedule. | ule.)<br>ic.<br>e.rankonesport.com/RankOneRedesigr<br>je.rankonesport.com/RankOneRedesig<br>Opponent                                               | Private<br>n/Schedules/View_Schedule_All_Web.aspx?D=<br>gn/Schedules/View_Schedule_All_Web.aspx?D<br>Location                                  | Private<br>6844b811-4bf8-40c8-a6fa-8fb645457def<br>=6844b811-4bf8-40c8-a6fa-8fb645457deft<br>Result                              | Private<br>&S=206<br>Summary                                  | Bus Details                                                             |
| Private (NOBOD)<br>Click here to main<br>Link to district the<br>Link to campus -<br>This is the link to<br>lazers - Varsit<br>Date<br>9/1/2017                       | r can see this schedu<br>te the schedule publ<br>chedule https://stage<br>phedule https://stage<br>your schedule.<br>ty - 20 7<br>Time<br>7:30 PM                                                                                                    | ule.)<br>ic.<br>e.rankonesport.com/RankOneRedesig<br>ge.rankonesport.com/RankOneRedesig<br>Opponent<br>Example                                     | Private n/Schedules/View_Schedule_All_Web.aspx?D= gn/Schedules/View_Schedule_All_Web.aspx?D Location H-HOME                                    | Private<br>=6844b811-4bf8-40c8-a6fa-8fb645457def<br>=6844b811-4bf8-40c8-a6fa-8fb645457def<br><b>Result</b><br>0-0                | Private<br>3S=206<br>Summary<br>Summary                       | Bus Details<br>Bus Details                                              |
| Private (NOBOD)<br>Click here to make<br>Link to district or<br>Link to campus<br>This is the link to<br>lazers - Varsit<br>Date<br>9/1/2017<br>9/7/2017              | r can see this schedu<br>te the schedule publ<br>thedule https://stage<br>chedule https://stage<br>your schedule.<br>ty - 2017<br>Time<br>7:30 PM<br>7:30 PM                                                                                                    | ule.)<br>ic.<br>e.rankonesport.com/RankOneRedesigr<br>ge.rankonesport.com/RankOneRedesig<br>Opponent<br>Example<br>Example<br>Example Parent Night | Private n/Schedules/View_Schedule_All_Web.aspx?D= gn/Schedules/View_Schedule_All_Web.aspx?D  Location H-HOME A-AAA Field                       | Private<br>66844b811-4bf8-40c8-a6fa-8fb645457deft<br>=6844b811-4bf8-40c8-a6fa-8fb645457deft<br>Result<br>0-0<br>0-0              | Private<br>AS=206<br>Summary<br>Summary<br>Summary            | Bus Details<br>Bus Details<br>Bus Details                               |
| Private (NOBOD)<br>Click here to main<br>Link to district ac<br>Link to campus<br>This is the link to<br>lazers - Varsit<br>Date<br>9/1/2017<br>9/7/2017<br>9/29/2017 | / can see this schedu<br>(ce the schedule puble)<br>schedule https://stage<br>chedule https://stage<br>your schedule.<br>(y - 20 7<br>Time<br>7:30 PM<br>5:00 PM                                                                                                    | ule.)<br>ic.<br>e.rankonesport.com/RankOneRedesigr<br>ge.rankonesport.com/RankOneRedesigr<br>Opponent<br>Example<br>Example<br>Example<br>Etample  | Private n/Schedules/View_Schedule_All_Web.aspx?D= gn/Schedules/View_Schedule_All_Web.aspx?D  Location H-HOME A-AAA Field H-School 2 HS Stadium | Private<br>=6844b811-4bf8-40c8-a6fa-8fb645457def8<br>=6844b811-4bf8-40c8-a6fa-8fb645457def8<br>Result<br>0 - 0<br>0 - 0<br>0 - 0 | Private<br>SS=206<br>Summary<br>Summary<br>Summary<br>Summary | Bus Details<br>Bus Details<br>Bus Details<br>Bus Details<br>Bus Details |

To make the schedule Public, click "here"

| Schedule Status                          | Game Results Status                         | Summary Status                         | Bus Details Status                         |
|------------------------------------------|---------------------------------------------|----------------------------------------|--------------------------------------------|
| Public (EVERYONE can see this schedule.) | Private (NOBODY can see the game results.)  | Private (NOBODY can see the summary.)  | Private (NOBODY can see the bus details.)  |
| Click here to make the schedule private. | Click here to make the game results public. | Click here to make the summary public. | Click here to make the bus details public. |

## Once you make the schedule Public you will have the option to make the Game Results, Summary Status, and Bus Details Public as well.

Once you make your schedule Public it is recommended

they stay public for the rest of the year. Emails will be sent to those that subscribe when changes to the schedule are made.

## To see the Public Schedule click one of the three links provided.

| edule.)<br>vate.                       | Sport:<br>Baseball(M)<br>Basketball(M)<br>Cross Country(M)<br>Football(M)<br>Game Results Status<br>Public (EVERYONE can see the game<br>Click here to make the game results p | Show Resources of the private.       | vel:<br>arsity<br>unior Varsity<br>ophomore<br>th grade<br>eset<br>Summary Status<br>Public (EVERYONE can see the summ<br>Click here to make the summary priva | Bunary.) Pri<br>te. Cli                                                                               | am:<br>lazers<br>s Details Status<br>vate (NOBODY can see th<br>ck here to make the bus o                                           | ne bus details.)<br>details public.                                                                                                    |
|----------------------------------------|----------------------------------------------------------------------------------------------------|--------------------------------------|----------------------------------------------------------------------------------------------------|----------------------------------------------------------------------------------------------------|----------------------------------------------------------------------------------------------------|----------------------------------------------------------------------------------------------------|
| nedule.)<br>vate.<br>ge.rankonesport.c | Game Results Status Public (EVERYONE can see the game Click here to make the game results p .com/RankOneRedesign/Schedules/Vi                                                  | e results.) Pr<br>private. Cl        | Summary Status<br>Public (EVERYONE can see the summ<br>Click here to make the summary prive                                                                    | Bu<br>nary.) Pri<br>ate. Cli                                                                          | s Details Status<br>vate (NOBODY can see th<br>ck here to make the bus o                                                            | ne bus details.)<br>details public.                                                                                                    |
| nedule.)<br>vate.<br>ge.rankonesport.c | Public (EVERYONE can see the game<br>Click here to make the game results ;<br>.com/RankOneRedesign/Schedules/Vi                                                                | e results.) Pr<br>private. Cl        | Public (EVERYONE can see the summ<br>Click here to make the summary priva                                                                                      | nary.) Pri<br>ate. Cli                                                                                | vate (NOBODY can see th<br>ck here to make the bus o                                                                                | ne bus details.)<br>details public.                                                                                                    |
| ge.rankonesport.c                      |                                                                                                    |                                      |                                                                                                    |                                                                                                    |                                                                                                    |                                                                                                    |
| age.rankonesport                       | t.com/RankOneRedesign/Schedules/V                                                                                                    | iew_Schedule_All_Wet                 | ib.aspx?D=6844b811-4bf8-40c8-a6fa<br>(eb.aspx?D=6844b811-4bf8-40c8-a6f                                                                                         | a-8fb645457def<br>fa-8fb645457def&                                                                    | S=206                                                                                                    |                                                                                                    |
| Opponen                                | nt                                                                                                    | Location                             |                                                                                                    | Result                                                                                                | Summary                                                                                                    | Bus Details                                                                                                    |
| Example                                | e                                                                                                    | H-HOME                               |                                                                                                    | 0 - 0                                                                                                 | Summary                                                                                                    | Bus Details                                                                                                    |
| Example                                | e Parent Night                                                                                                    | A-AAA Field                          |                                                                                                    | 0 - 0                                                                                                 | Summary                                                                                                    | Bus Details                                                                                                    |
|                                        | e                                                                                                    | H-School 2 HS                        | S Stadium                                                                                                    | 0 - 0                                                                                                 | Summary                                                                                                    | Bus Details                                                                                                    |
|                                        | Example                                                                                                    | Example Example Parent Night Example | Example     H-HOME       Example Parent Night     A-AAA Field       Example     H-School 2 H                                                                   | Example     H-HOME       Example Parent Night     A-AAA Field       Example     H-School 2 HS Stadium | Example     H-HUME     0 - 0       Example Parent Night     A-AAA Field     0 - 0       Example     H-School 2 HS Stadium     0 - 0 | Example     H-HOME     0 - 0     Summary       Example Parent Night     A-AAA Field     0 - 0     Summary       Example     H-School 2 HS Stadium     0 - 0     Summary |